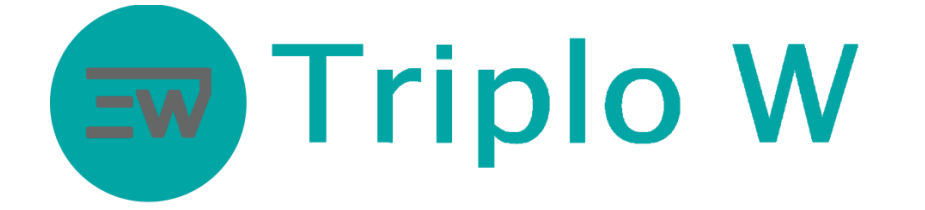

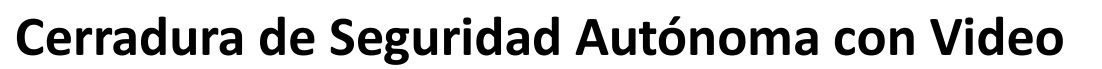

TW-GD3

(Código, Tarjeta MF y Huella Digital)

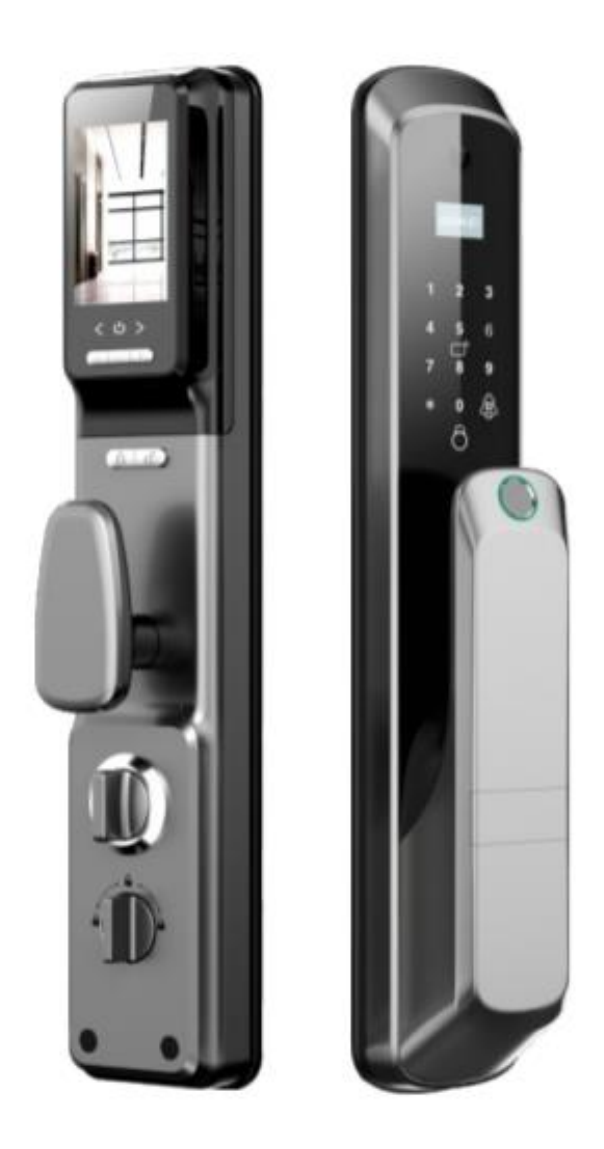

### ATENCIÓN:

1. Guarde las llaves mecánicas en un lugar seguro y que no sea en el lugar de instalación de la cerradura, para poder abrir la puerta de forma mecánica en caso de emergencia/avería.

- 2. Atención al nivel de la batería para poder reemplazarla oportunamente.
- 3. Lea el manual con cuidado antes de la instalación y guárdelo para uso futuro.

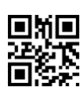

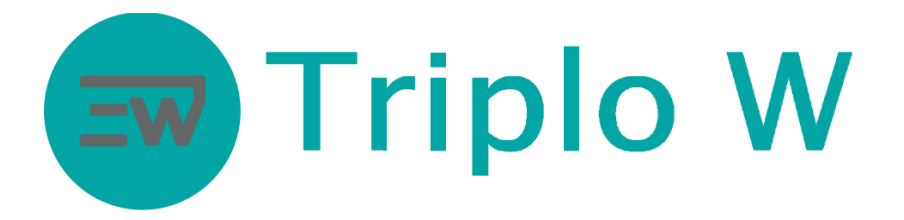

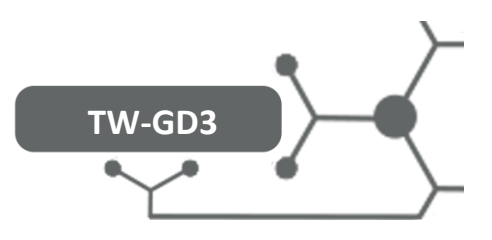

# Especificaciones

| Modelo                                    | TW-GD3                                                                                            |
|-------------------------------------------|---------------------------------------------------------------------------------------------------|
| Dimensión de la placa exterior e interior | 430*65*25 mm                                                                                      |
| Peso                                      | ЗКд                                                                                               |
| Tipos de apertura                         | Huella Digital<br>Código<br>Tarjeta de Proximidad                                                 |
| Funcionalidades                           | Apertura/Cierre autónomo<br>Apertura /Cierre automático<br>Video-Portero<br>Aplicación smartphone |
| Colores disponibles                       | Titanio                                                                                           |
| Voltaje/Baterías                          | Batería recargable (por micro USB DC5V/2A)<br>7.4V   4300mAh                                      |
| Grosor de la puerta                       | 30-80 mm                                                                                          |
| Capacidad de memoria/datos                | 10 administradores y 290 usuarios                                                                 |

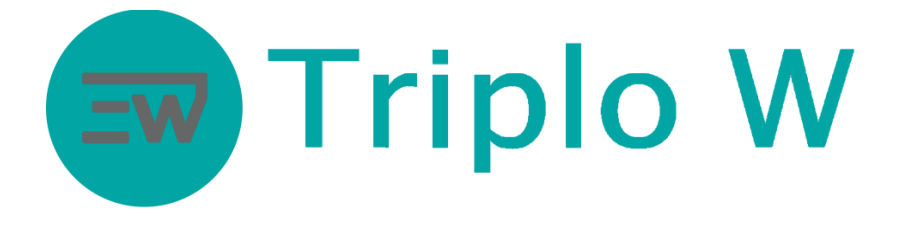

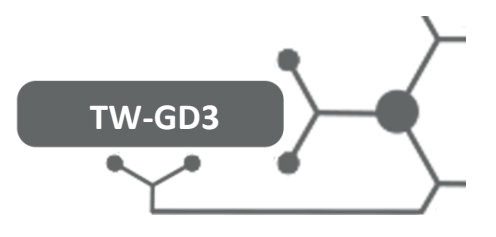

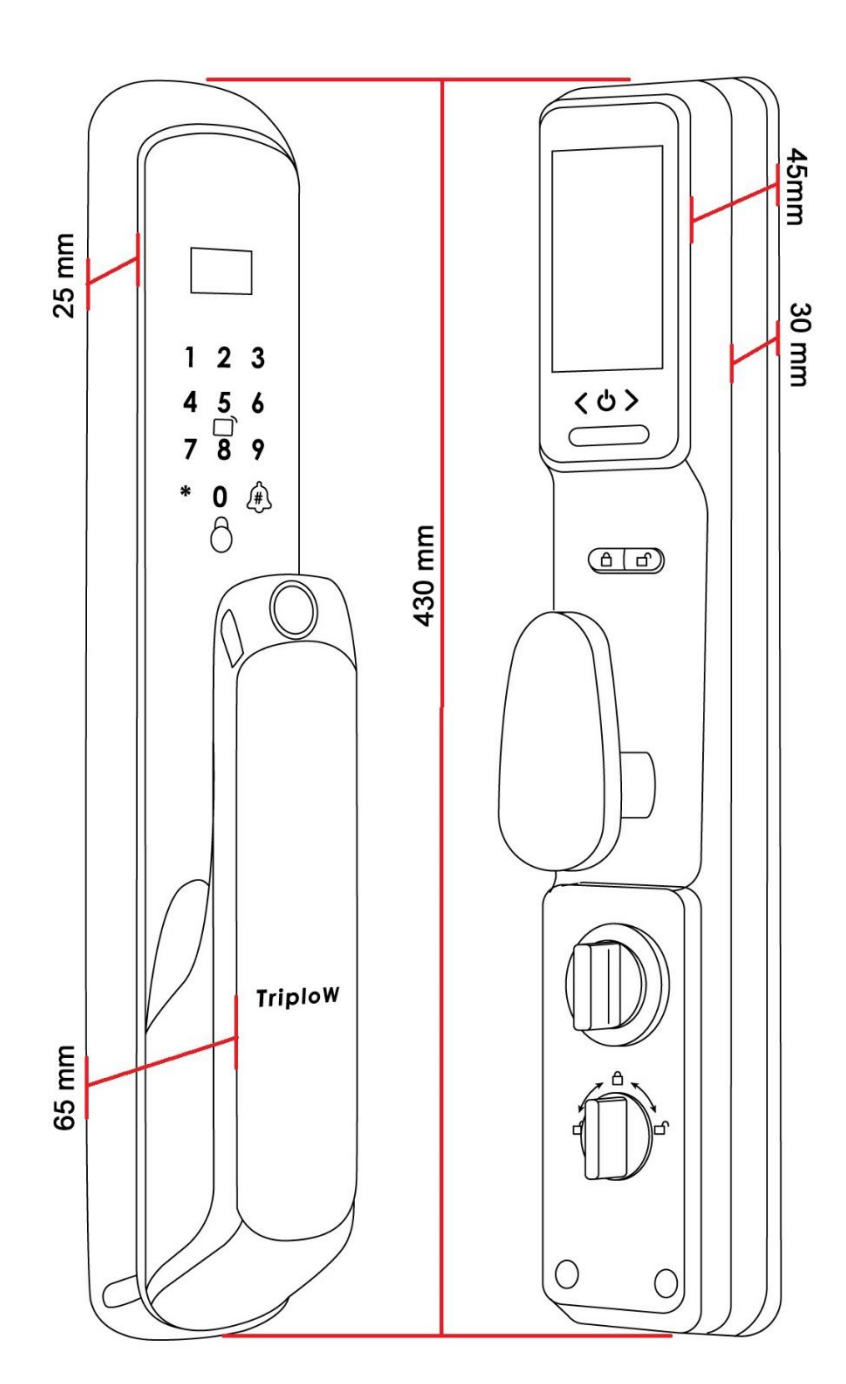

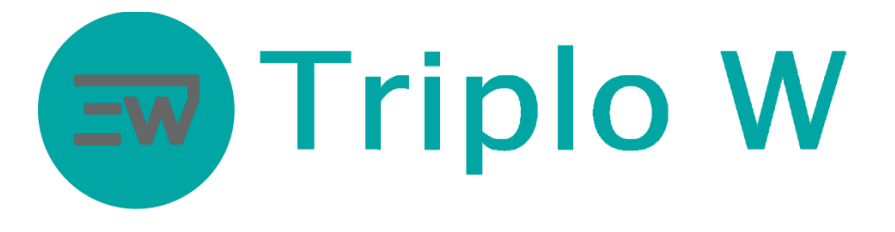

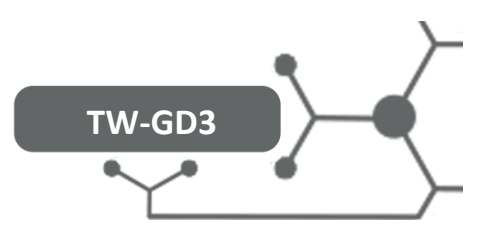

# Cajas Mecánicas

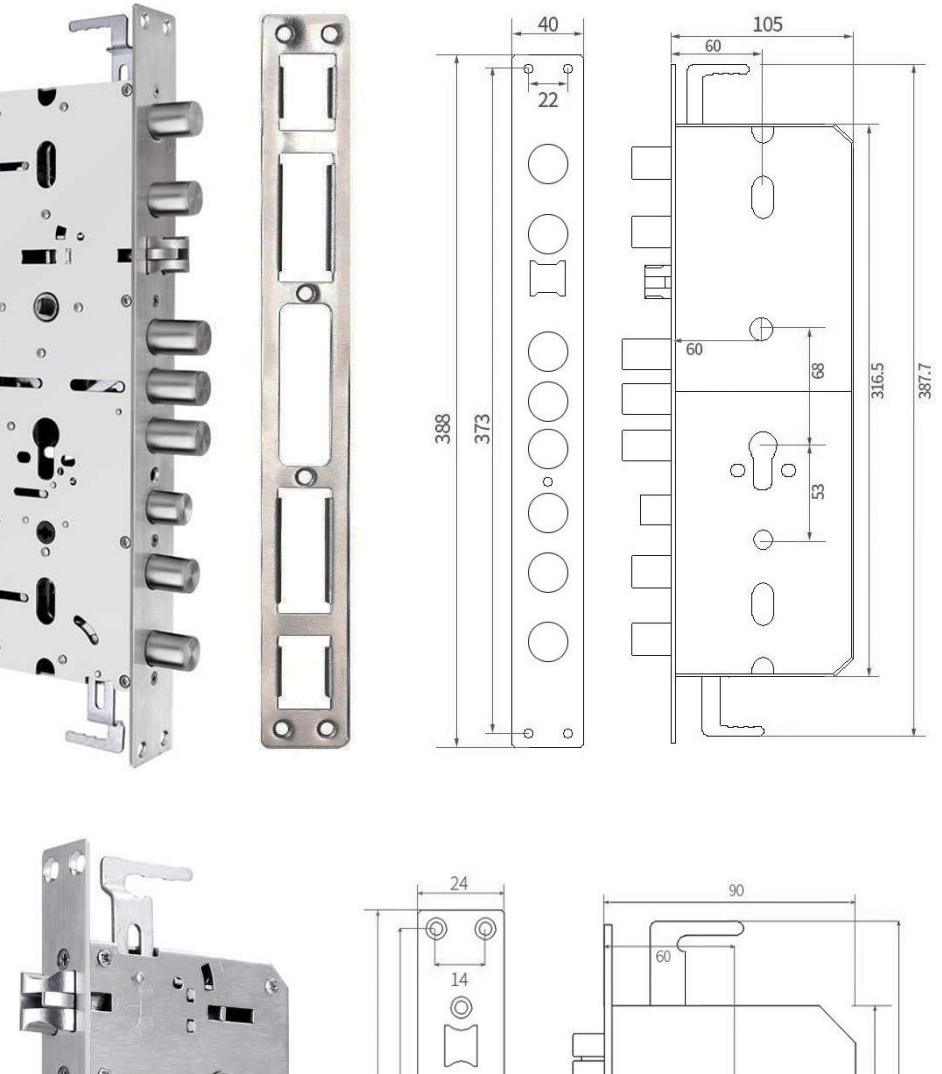

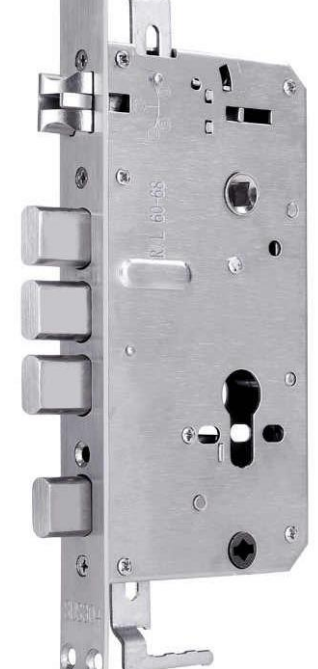

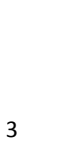

 $\widetilde{}$ 

 $\bigcirc$ 

0 0

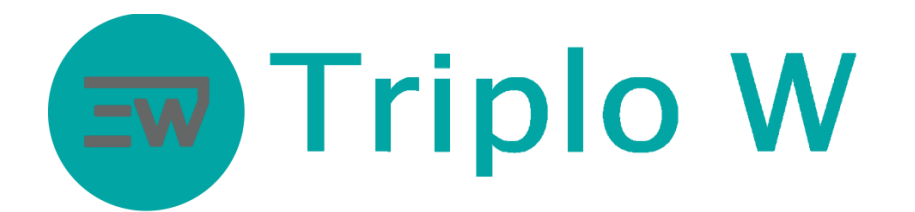

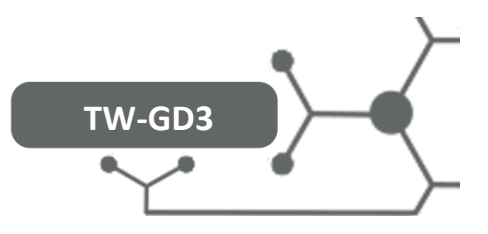

# RESETEO

Inicialización de la cerradura:

Abrir el compartimento de la batería en el panel trasero/interior y presionar el botón de RESET durante 5 segundos. La inicialización va a estar completa cuando aparezca el mensaje de "Initialize Ok" en la pantalla

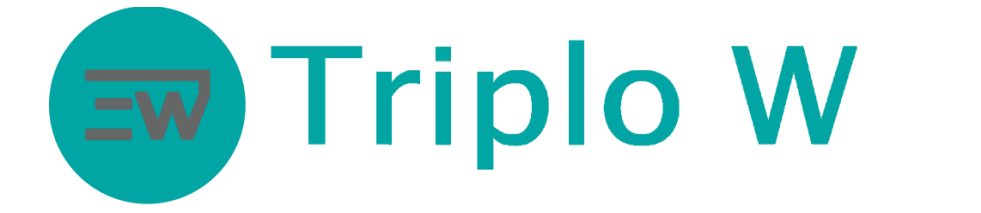

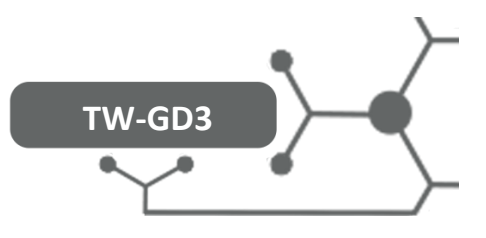

### Antes de cualquier configuración, acceder al menú de pre configuración de

### funcionamiento de la cerradura.

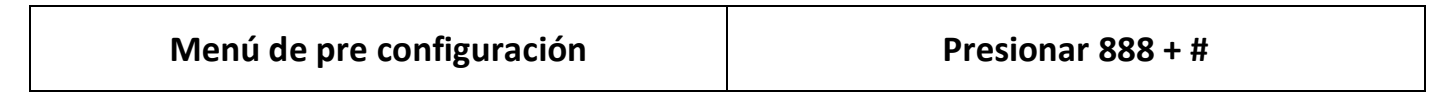

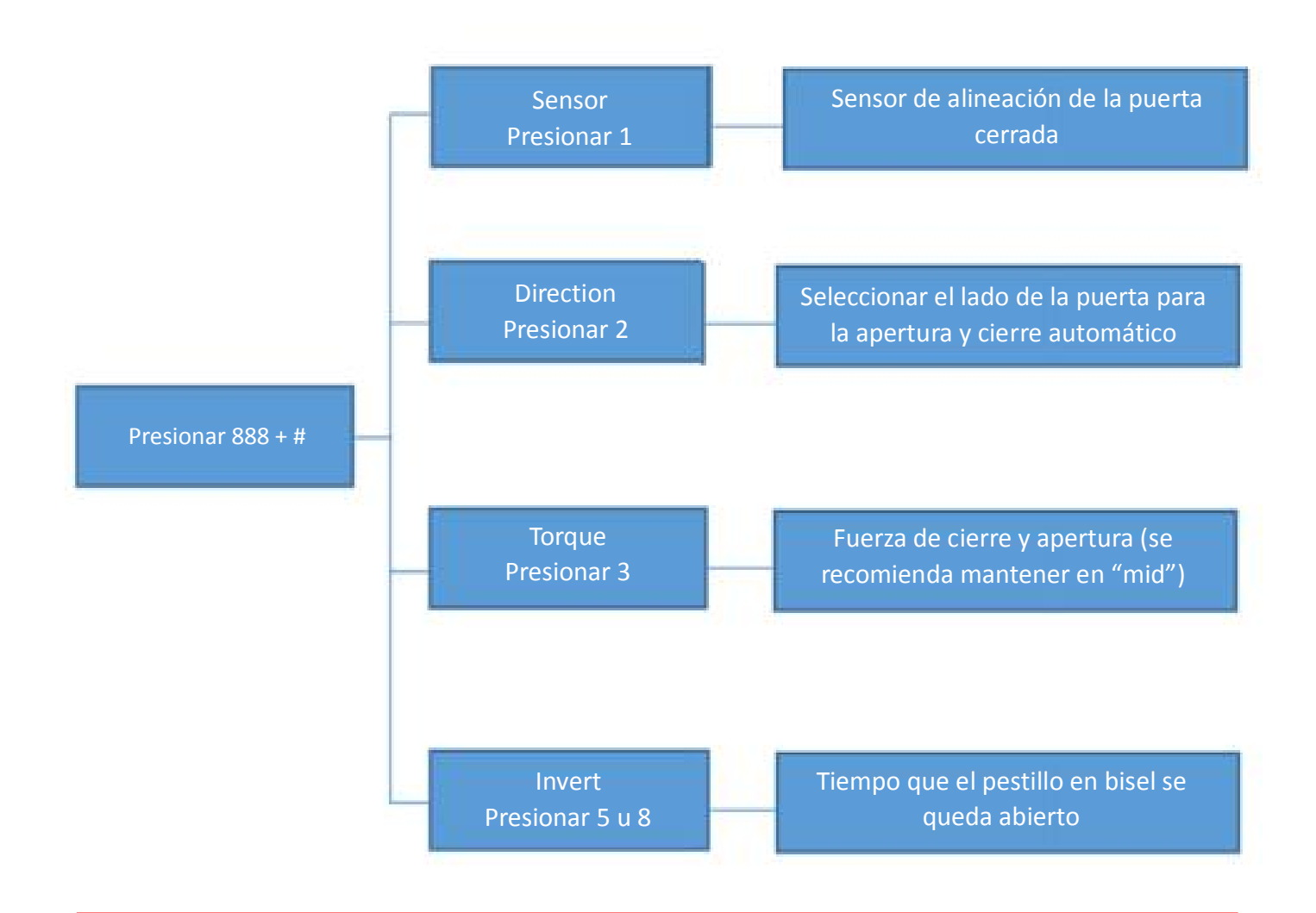

NOTA: Después de cambiar el código de administrador, este menú se desactiva y sólo

se podrá acceder al mismo nuevamente haciendo el RESETEO de fábrica.

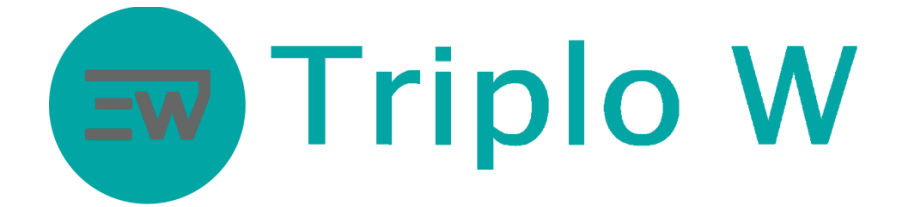

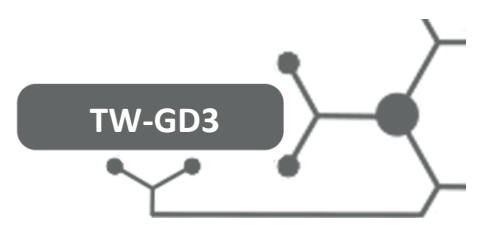

### Entrar en el modo de programación

- En el modo de fábrica, la cerradura abrirá con cualquier huella digital y con el código 123456.
- Para agregar usuarios, la cerradura pedirá cambiar el código de programación original.

Entrar en modo de programación y agregar un administrador y usuarios

- 1. Activar la cerradura presionar cualquier "número", se enciende la luz.
- 2. Luego, presionar "\*" aparecerá un mensaje en la pantalla, "#Setting".
- 3. Presionar #.
- 4. Ingresar el código de administrador (código de fábrica 123456).
- 5. Presionar # para confirmar.

### Menú de programación

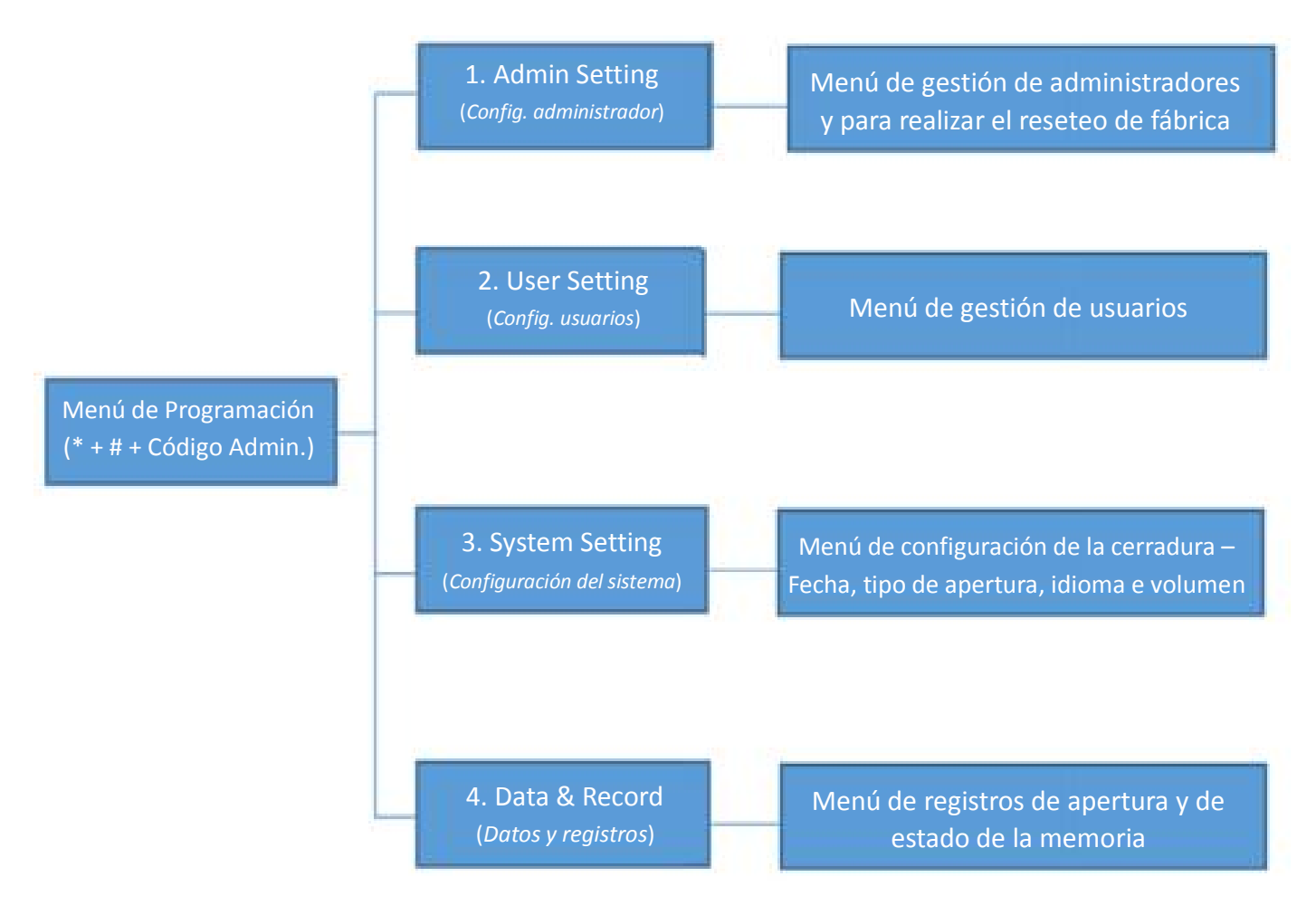

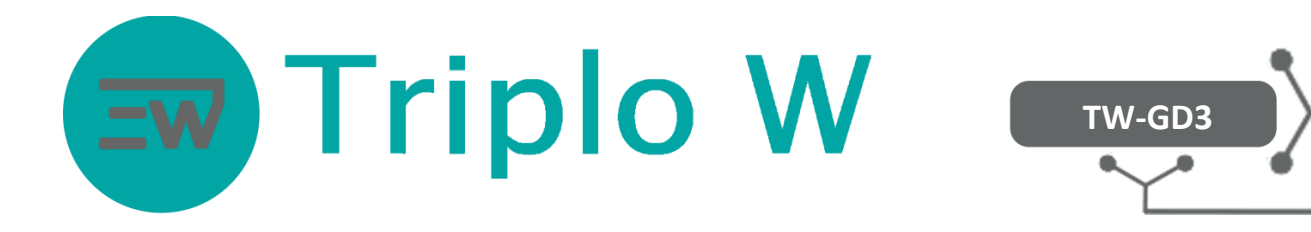

1. Gestión de Administradores – El número máximo de administradores permitidos es

9.

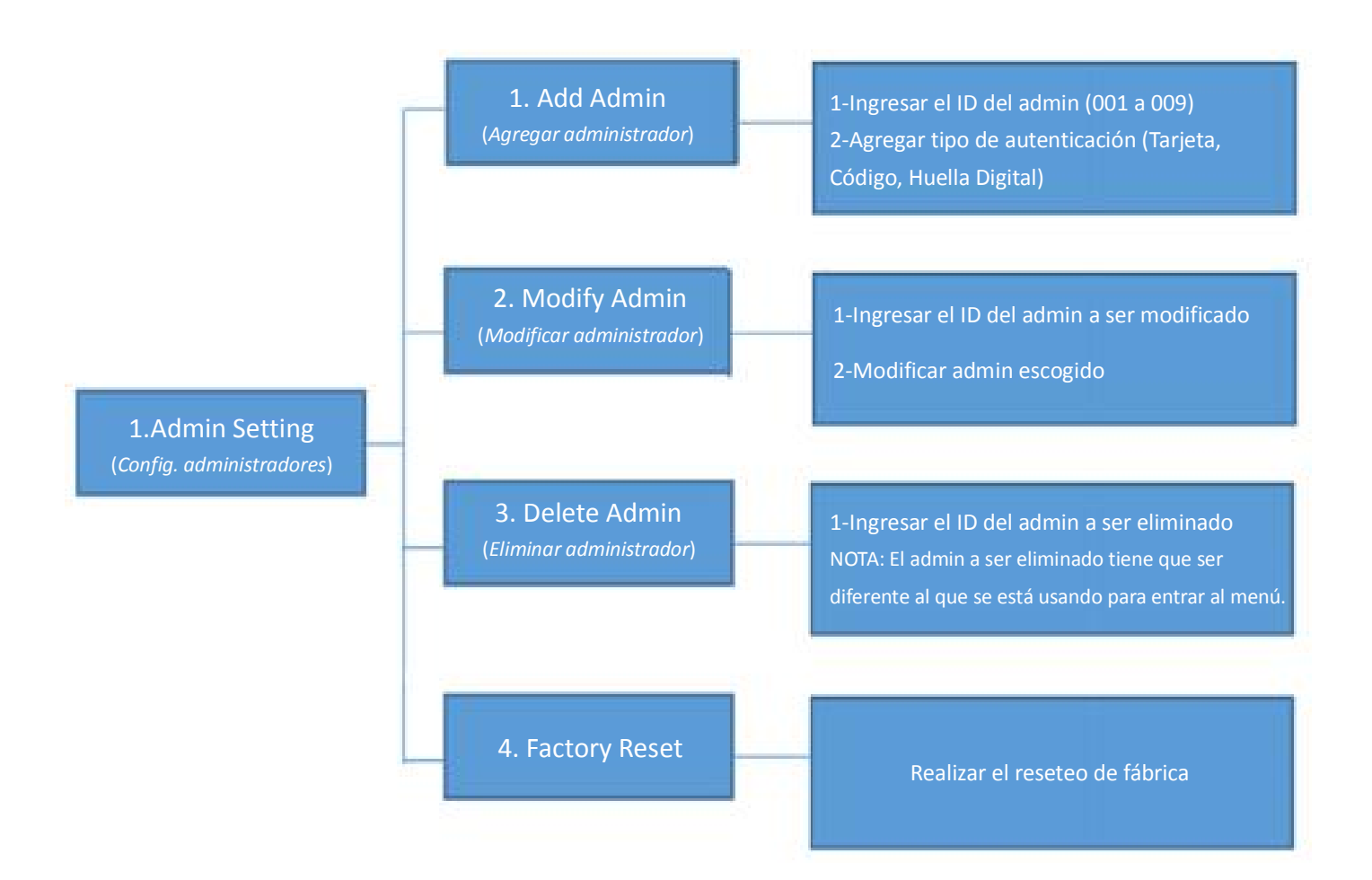

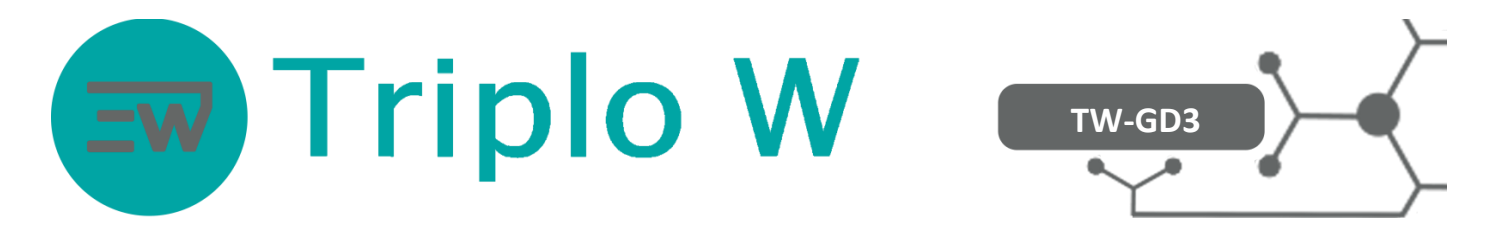

2. Gestión de Usuarios – El número máximo de usuarios permitidos es de 290.

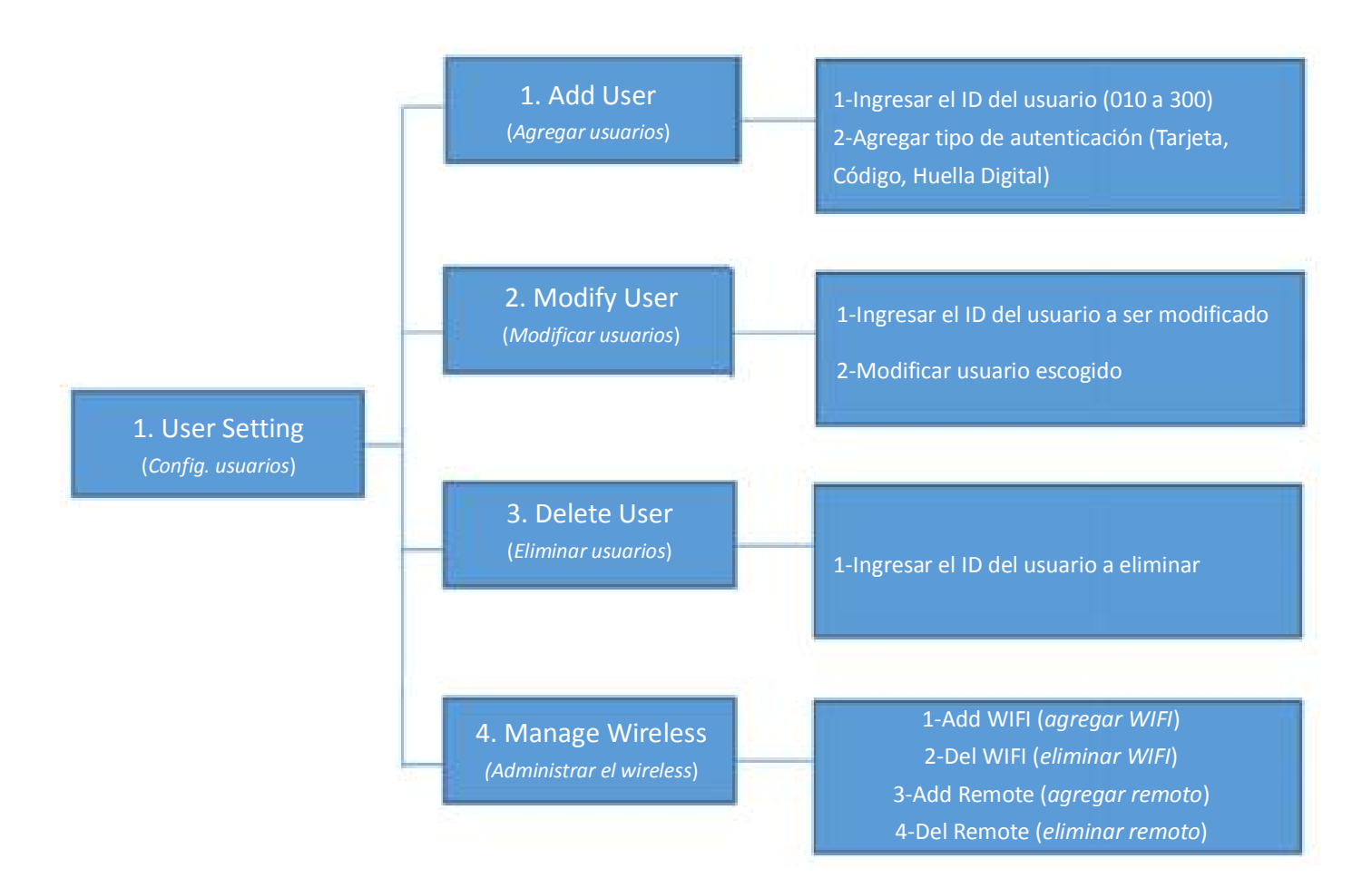

NOTA: Para obtener información adicional sobre el menú "Manage Wireless" ir al punto

5.

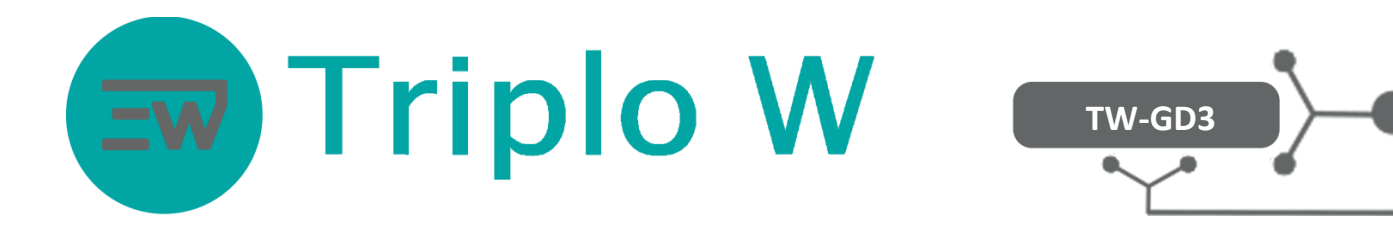

## 3. Configuraciones de la Cerradura – Gestión y configuraciones

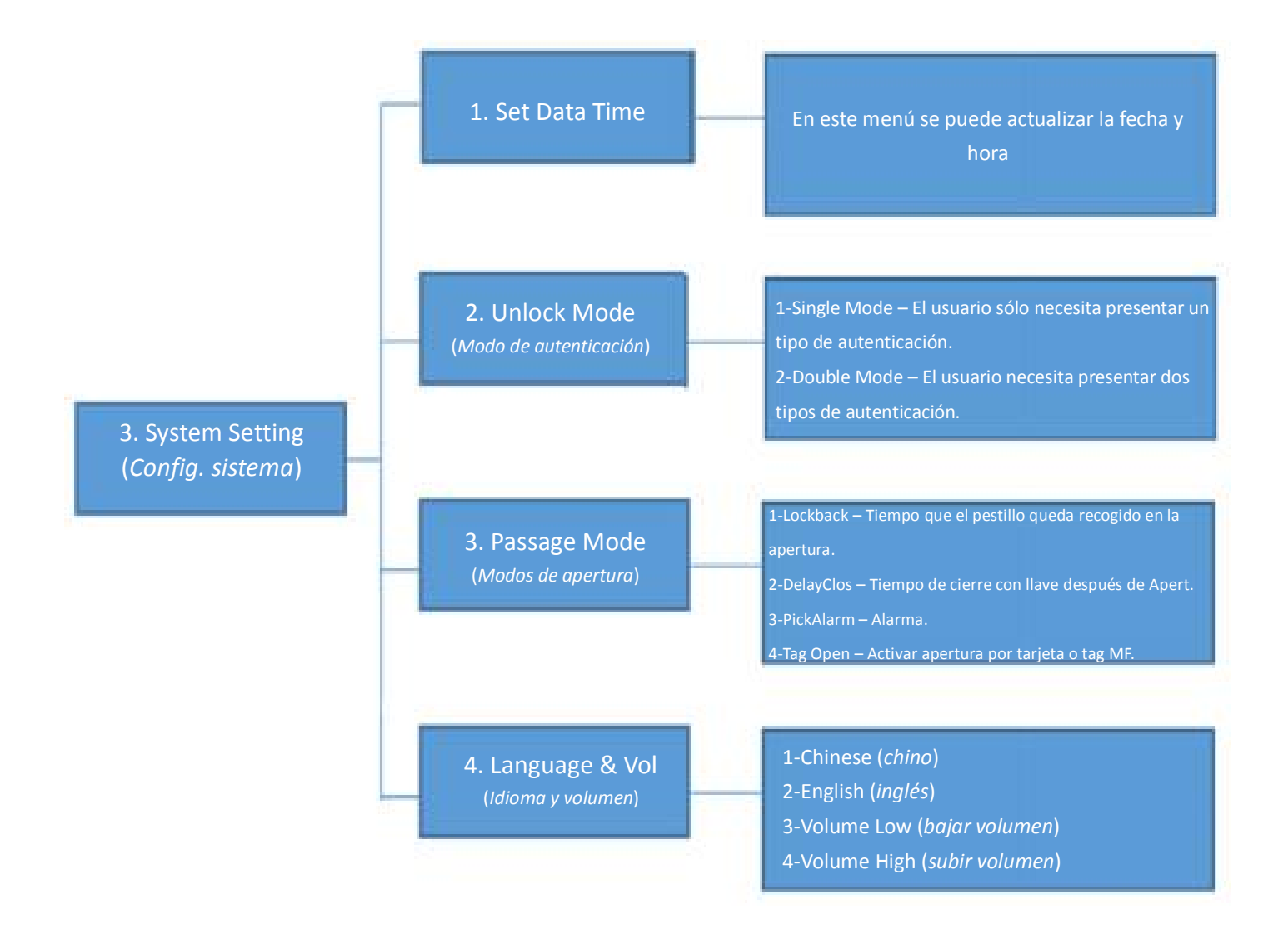

### 4. Datos y Registros – Memoria de usuarios grabados y registros de apertura

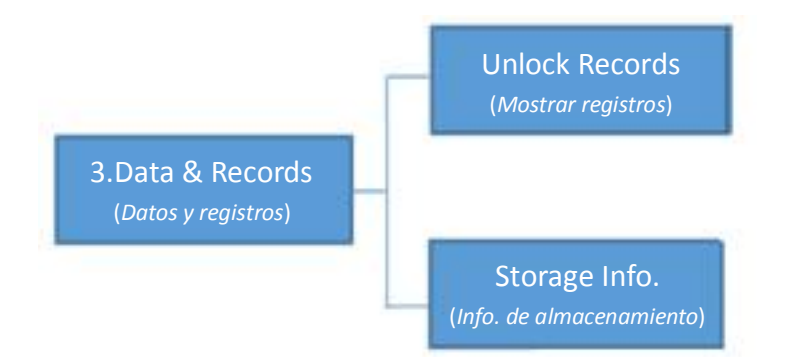

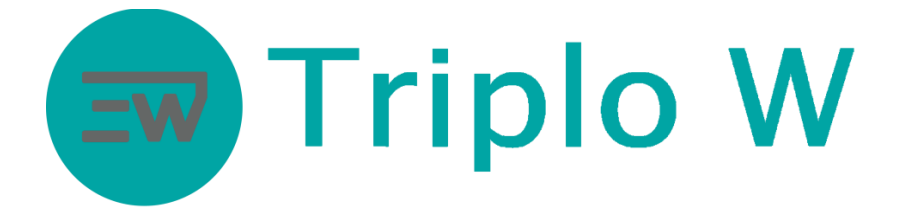

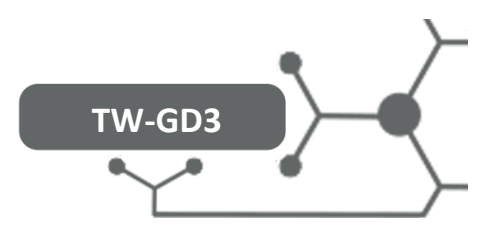

### 5. Manage Wireless

En este menú se puede controlar la cerradura y el videoportero de la cerradura por medio de una aplicación.

### Instrucciones iniciales de la aplicación smartphone:

- 1. Realizar la descarga de la aplicación USmart Go en la Appstore de su smartphone.
- 2. Crear una cuenta en la aplicación.

| Log            | in by phone                               | Login by e                   | email    |
|----------------|-------------------------------------------|------------------------------|----------|
| •              | 914 857 811                               |                              |          |
| 🔒 P            | lease input pass                          | word                         | R        |
| 🔽 Aut          | o Login                                   |                              |          |
|                | Log                                       | jin                          |          |
|                |                                           |                              |          |
| Forget         | password?                                 | Account Reg                  | jistrati |
| Forget         | password?                                 | Account Reg                  | jistrati |
| Forget         | password?<br>Triplo                       | Account Reg                  | jistrati |
| Forget         | password?<br>Triplo<br>My Devices         | Account Reg<br>W 💌<br>Scenes | jistrati |
| Forget         | password?<br>Triplo<br>My Devices         | Account Reg<br>W T           | jistrati |
| Forget         | password?<br>Triplo<br>My Devices         | Account Reg                  | jistrati |
| Forget<br>Menu | password?<br>Triplo<br>My Devices         | Account Reg                  | jistrat  |
| Forget         | password?<br>Triplo<br>My Devices         | Account Reg                  | uistrat  |
| Forget         | password?<br>Triplo<br>My Devices<br>No D | Account Reg                  | gistrat  |

3. Hacer click en "+Add Device"

4. Crear el nombre para la cerradura.

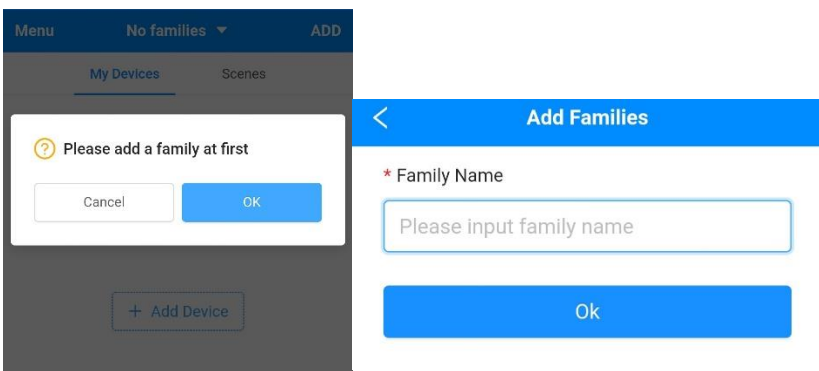

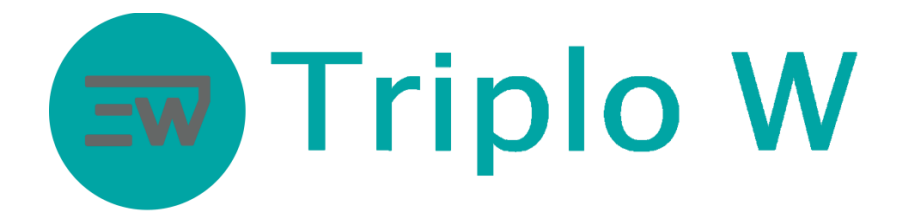

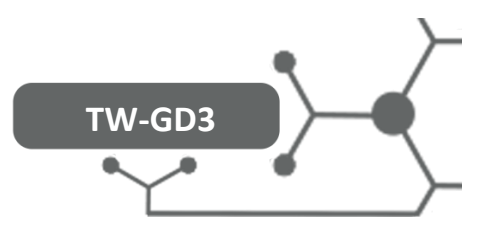

### Agregar la cerradura

1. Hacer click en ""+Add Device".

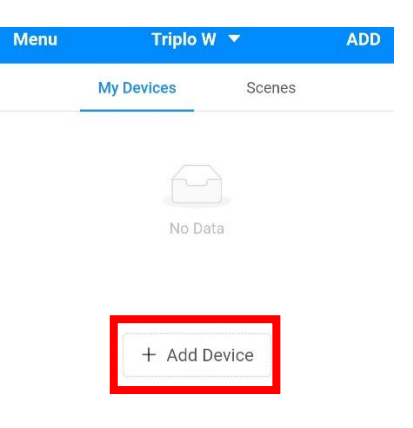

2. Seleccionar "Add Wi-Fi Device".

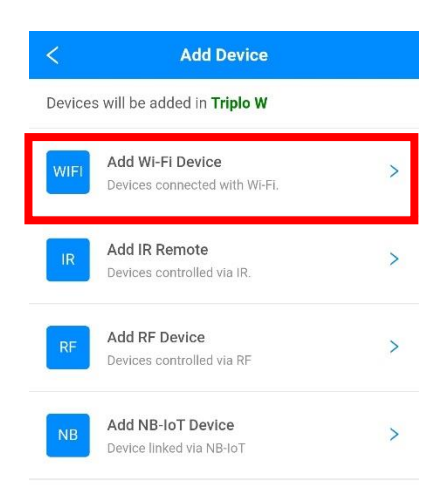

- 3. En la cerradura:
  - a. Entrar al modo de programación: \* + # + (código de administrador).
  - b.
  - c. "User Setting" (configuración del usuario)
  - d. "ManageWireless" (administrar el Wireless)
  - e. "Add wifi" (agregar wifi)
  - f. "WIFI Mode" (modo wifi)

Prestar atención después de seleccionar el "wifi mode" porque comenzará un temporizador de 60 segundos en la cerradura que corresponde al tiempo para los siguientes pasos.

4. En el smartphone ir a las configuraciones del mismo y conectarse a la red WIFI creada por la cerradura, "CloudHome".

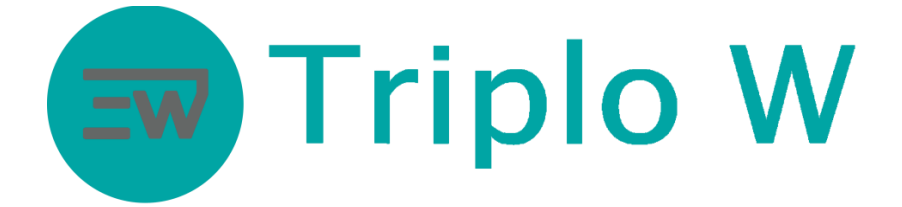

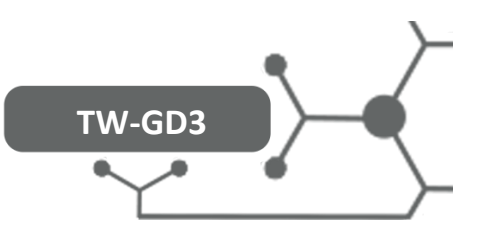

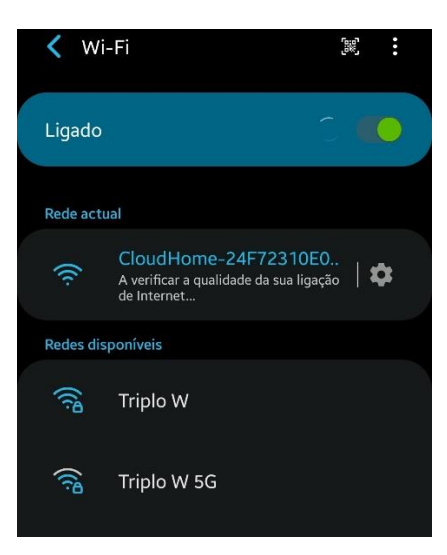

5. Después de conectarse a la red "CloudHome", regresar al punto 2 en la aplicación.

| <                                      | Connect hotspot                                                                                                    | < Select Wi-Fi                                              | Manual       |
|----------------------------------------|----------------------------------------------------------------------------------------------------|-------------------------------------------------------------|--------------|
| 1                                      | Mode. Please refer to the product manual for the specific method.                                                                                                    | <b>4</b> hotspots are found around.                         | Rescan       |
|                                        | 2 Back to the home screen, find out and open the Settings<br>Find out and click to enter Wi-Fi<br>Connect to the Wi-Fi start with CloudHome.                                                          | Triplo W                                                    | 8 🔶          |
| 2                                      |                                                                                                    | WiFi_796A                                                   |              |
|                                        |                                                                                                    | MGS-LDA                                                     | -<br>-       |
| 3                                      | ✓ CloudHome-wVsEdBwzimZv-11                                                                                                    | Gloma_Guest                                                 | <b>₽</b> •   |
| 1. Pl<br>you s<br>Fi;<br>2. Pl<br>long | Attentions<br>ease select "No" or "Use" if your phone suggust<br>switching to another Wi-Fi when connecting Wi-<br>ease close Cellular Data if stay on the page for a<br>time after connecting Wi-Fi. | Please use manual input if there isn't yo<br>the list.<br>2 | our Wi-Fi on |

Después de conectarse a la red "CloudHome" correctamente, la aplicación pasará automáticamente de la imagen 1 a la imagen 2.

6. Seleccionar su red wifi para agregarla a la cerradura.

# Triplo W

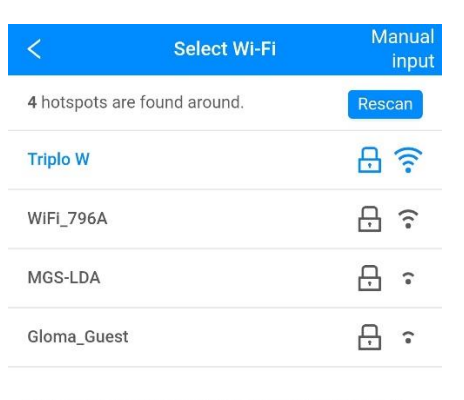

TW-GD3

Please use manual input if there isn't your Wi-Fi on the list.

7. Escribir los datos de la red wifi seleccionada.

| ((i:-    |          |
|----------|----------|
| Q,       | G        |
| Remember | bassword |

8. Tanto en la cerradura como en la aplicación se presentará un mensaje de operación exitosa.

| < Checking Wi-Fi Status                                         | < Register device                   |
|-----------------------------------------------------------------|-------------------------------------|
| $\bigcirc$                                                      |                                     |
| Connected to AP                                                 | Smart Lock                          |
| Click "Finish" to continue.                                     | Registered succefully.              |
| Finish                                                          | Finish                              |
| Conectado a la AP<br>Hacer click en "Finish"<br>para continuar. | Smart Lock<br>Registrado con éxito. |

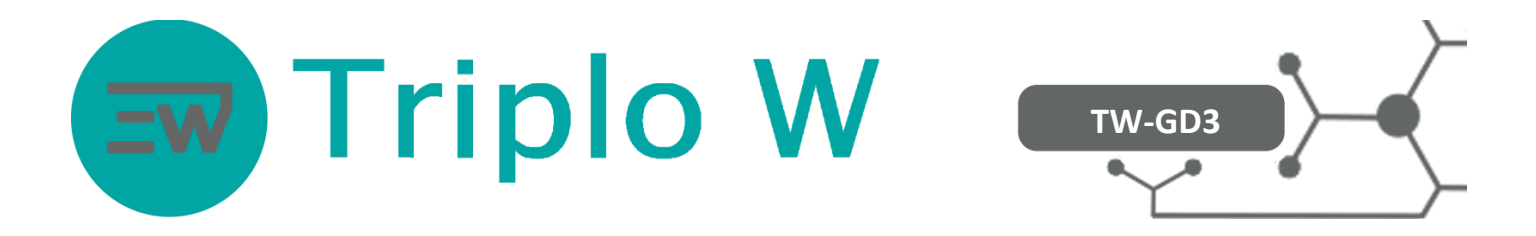

9. En el menú de la cerradura agregada con éxito en la aplicación se puede encontrar:

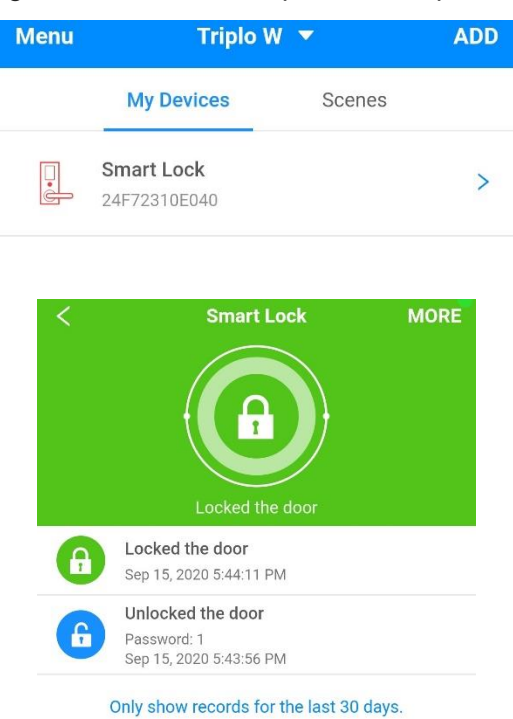

- a. Los registros de entrada.
- b. El estado de la cerradura (abierta o cerrada).
- c. Cuando tocan el timbre, la cerradura toma una foto y luego se recibe una notificación en el smartphone, desde donde se puede decidir abrir la puerta de forma remota.